# **BISSELL Partner Instructions**

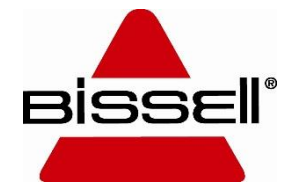

#### **Contact Us**

For assistance with the Partner set up process, please contact us:

BISSELL

800-457-1509 Schematics@bissell.com

#### Sanitaire

866-213-9779, option 1 SanitaireSupport@bissell.com

#### **Getting Started – Registration**

- Visit <u>https://bissellpartner.bissell.com</u>
- Get started by clicking "Sign Up".
- Enter your account number in the Customer ID field along with your billing zip code.
- Create a password and click "submit".

| Login Partner Account |                  |         |                                                     | Partner Account - Registratio | n          |
|-----------------------|------------------|---------|-----------------------------------------------------|-------------------------------|------------|
| Customer ID : *       |                  |         |                                                     | 2                             | 3          |
| Enter Customer ID     |                  |         | Partner Enrollment                                  | $\bigcirc$                    | $\bigcirc$ |
| Password :*           |                  |         | Customer ID : *                                     | Billing Zip Code : *          |            |
| Enter password here   |                  |         |                                                     | Confirm Password : *          | ✓          |
| Login here            | Forgot password? | Sign Up |                                                     | •                             | 4          |
|                       |                  |         | ✓ I have Read and Accept <u>Bissell Terms And C</u> | Conditions                    | Submit 🗲   |

\*This account will be the administrator for your company. Once the account set up is complete, you will be able to invite additional users who can create a unique login.

#### Registration

- Review your account information and confirm that everything is correct.
- If there is incorrect information, please contact us for assistance.

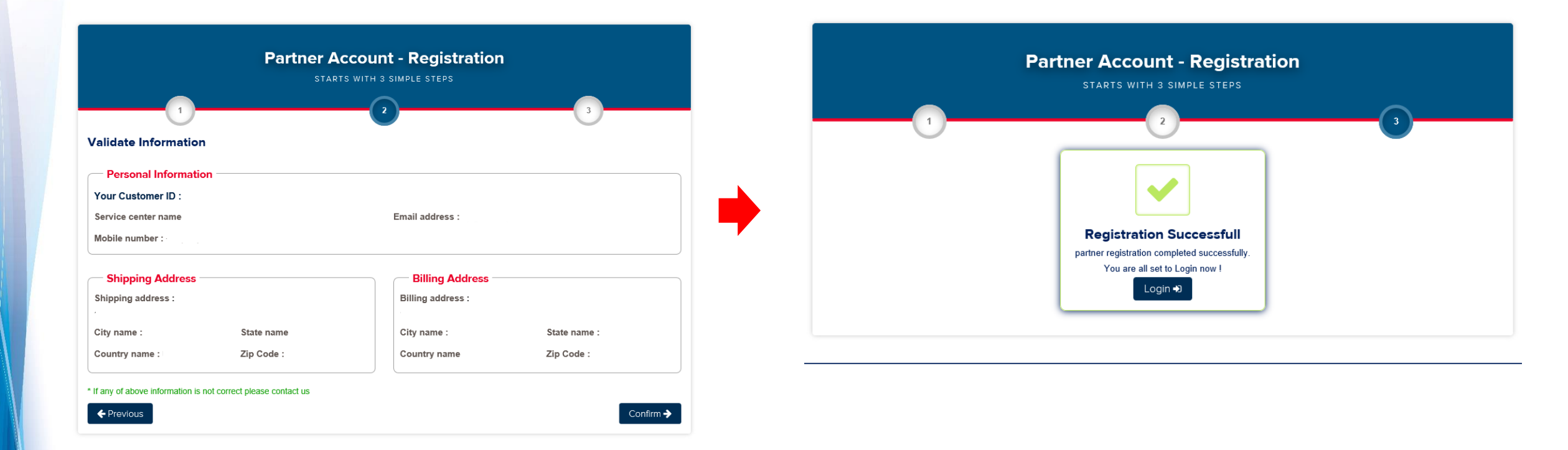

#### **Dashboard Navigation**

• After logging in, you are brought to The Dashboard. From here, you can navigate using the menu at the top or left side of the screen.

| BISSEI                                                |            |                                                                                                    | Search Keyword or Mode                                    | I                                            | Q                                                                                          | Product                                                                           | Parts                                            | Repair Guide | Contact Us | Admin |
|-------------------------------------------------------|------------|----------------------------------------------------------------------------------------------------|-----------------------------------------------------------|----------------------------------------------|--------------------------------------------------------------------------------------------|-----------------------------------------------------------------------------------|--------------------------------------------------|--------------|------------|-------|
| My Account                                            | ×          |                                                                                                    |                                                           | Welcom                                       | е                                                                                          |                                                                                   |                                                  |              |            |       |
| • 🚍 Product<br>• 🐂 Part                               | (+)<br>(+) | 寶   ORDER HISTORY                                                                                                    | 1                                                         |                                              | NCE                                                                                        |                                                                                   | ~                                                | WARRANTY     |            |       |
| <ul> <li>Frepair Guide</li> <li>Contact Us</li> </ul> |            | No Order History!                                                                                                    |                                                           | Account Balance: \$ Looking for Pending Crea | 0.0<br>lits                                                                                |                                                                                   | с                                                | oming Soon   |            |       |
| Admin                                                 | +          | to   ANNOUNCEMENTS                                                                                                    |                                                           |                                              | 08   R                                                                                     | EPAIR GUII                                                                        | DES                                              |              |            |       |
| C Logout                                              |            | Please note that Faxed/ Em         Order Processing Fee.         Click Here for BISSELL Par         Instructions.         Click Here for US Warranty         Click Here for CAN Warrant | nailed PO's may be subject t<br>tner<br>Forms<br>ty Forms | o a \$25.00 Manual                           | <ul> <li>Sport</li> <li>Little</li> <li>Profile</li> <li>Profile</li> <li>Power</li> </ul> | rt Repair Guid<br>e green Repai<br>leat 2x Repai<br>leat Repair G<br>erSteamer Re | de<br>ir Guide<br>r Guide<br>uide<br>epair Guide | 9            |            |       |

#### **Product Search**

- To shop or look for products, you can use the top or side menu to search by category.
- If you know the model number, you can utilize the search bar at the top. (remove any dashes when searching)

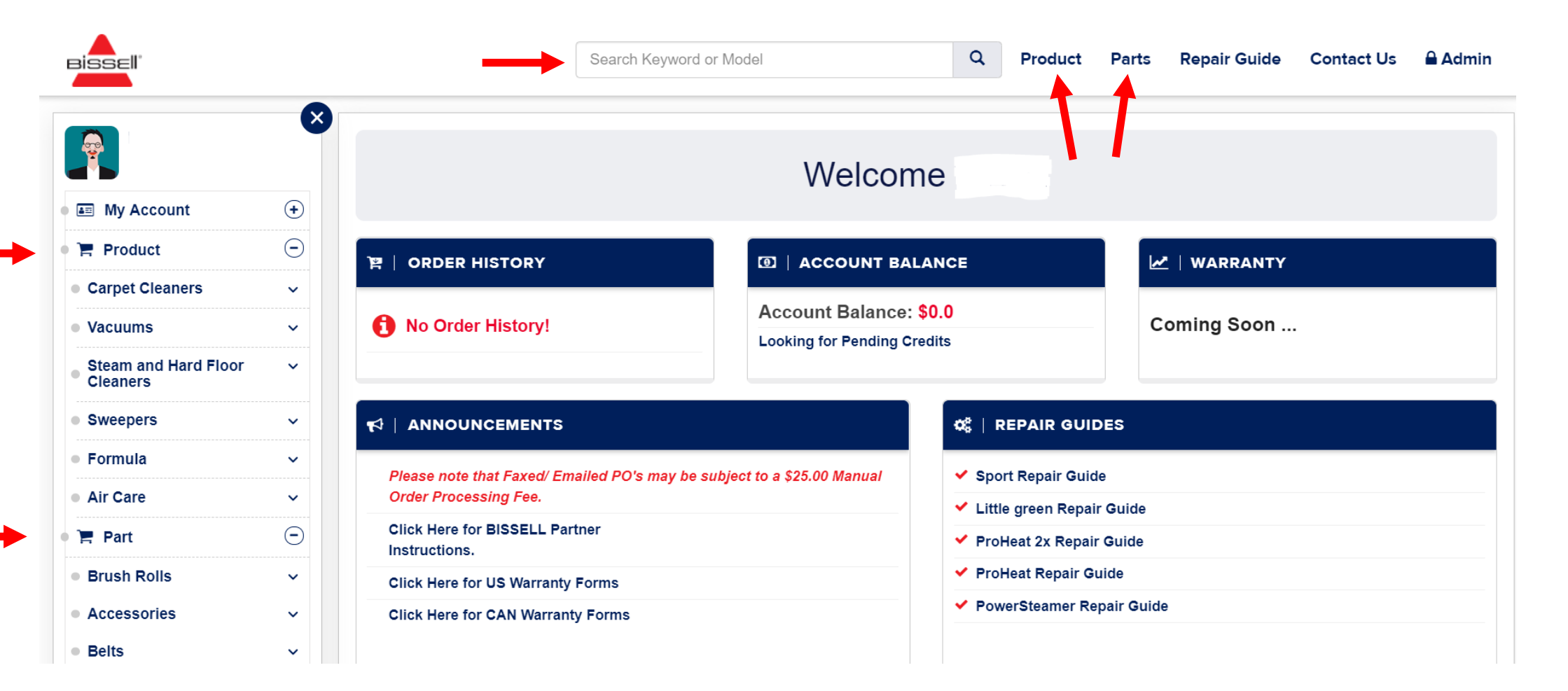

#### **Product Search**

#### **Tradition Upright Vacuum**

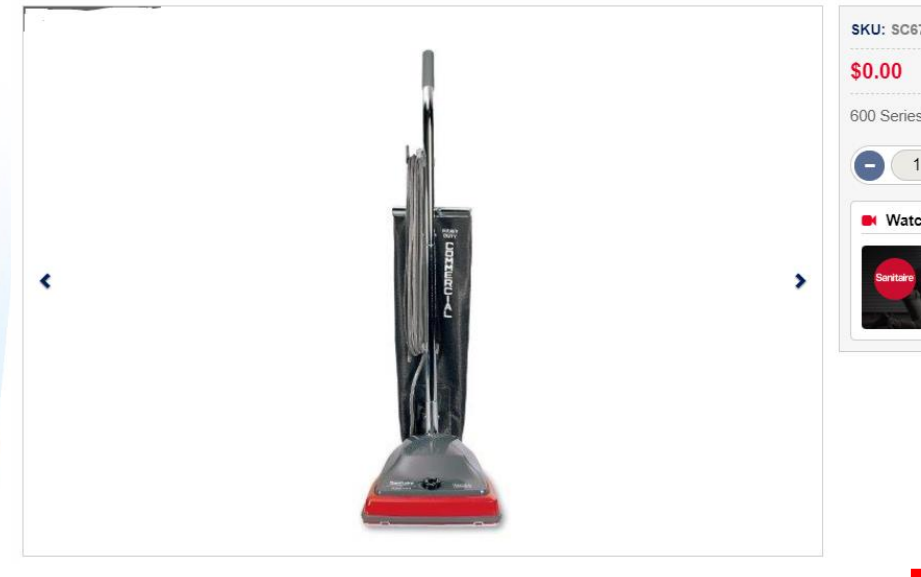

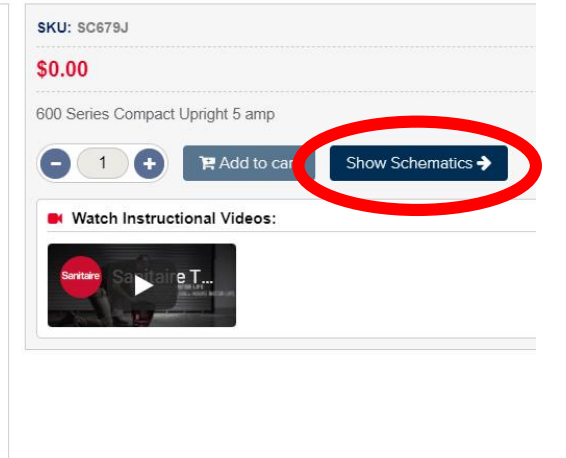

Once you select a model, click "show schematics" to see a list of the available parts and coresponding parts diagram.

| No | SKU                               | Price   | Cart | Total   |
|----|-----------------------------------|---------|------|---------|
| 1  | 53143-SCREWSPKG 10 48868          | \$ 0.00 | )e   | \$ 0.00 |
| 2  | 380532-KNOB ASYBLNER 380531       | \$ 0.00 | 18   | \$ 0.00 |
| 3  | 601921-WIRE SPLICE 5 532142       | \$ 0.00 | )e   | \$ 0.00 |
| 4  | 5323814-SCREW PKG 5323817         | \$ 0.00 | 18   | \$ 0.00 |
| 5  | 159432-MOTOR CHANGE KIT 5AMP CRTD | \$ 0.00 | 18   | \$ 0.00 |
| 6  | 546692-SCREW PKG OF 10            | \$ 0.00 | 18   | \$ 0.00 |
| 7  | 532135-NUT PK 10 EW1410C          | \$ 0.00 | 18   | \$ 0.00 |
| 8  | 53097-SPRINGSFT PEDPKG5           | \$ 0.00 | )e   | \$ 0.00 |
| 9  | 53140-CLAMPSSCREWSPKG 6           | \$ 0.00 | )e   | \$ 0.00 |

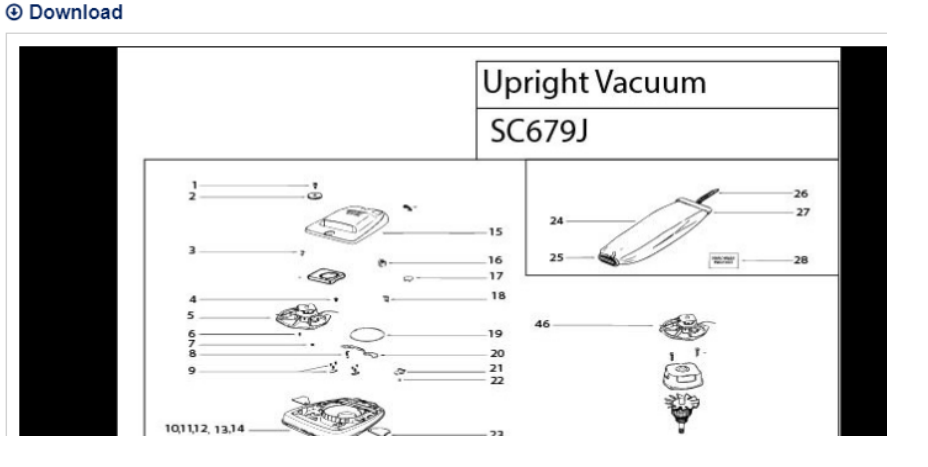

### **Shopping Cart**

- Click on the shopping cart icon on the top right corner to view the products that have been added.
- The shopping carts shows the options to remove the products that aren't wanted and allows for a checkout option once done shopping.

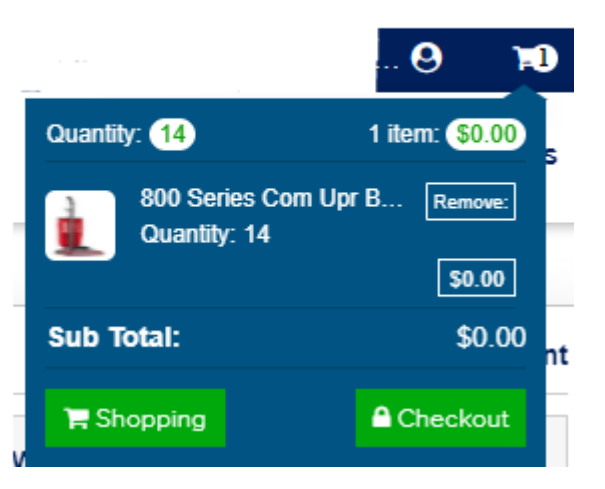

#### Checkout

- The Checkout Page will show you the products in your shopping cart and allow you to make edits if needed. If everything looks correct click the "checkout" button to move onto the review and payment page.
- The Review and payment page will require you to enter a unique Purchase Order Number. This section also provides an area to enter credit card information if necessary.

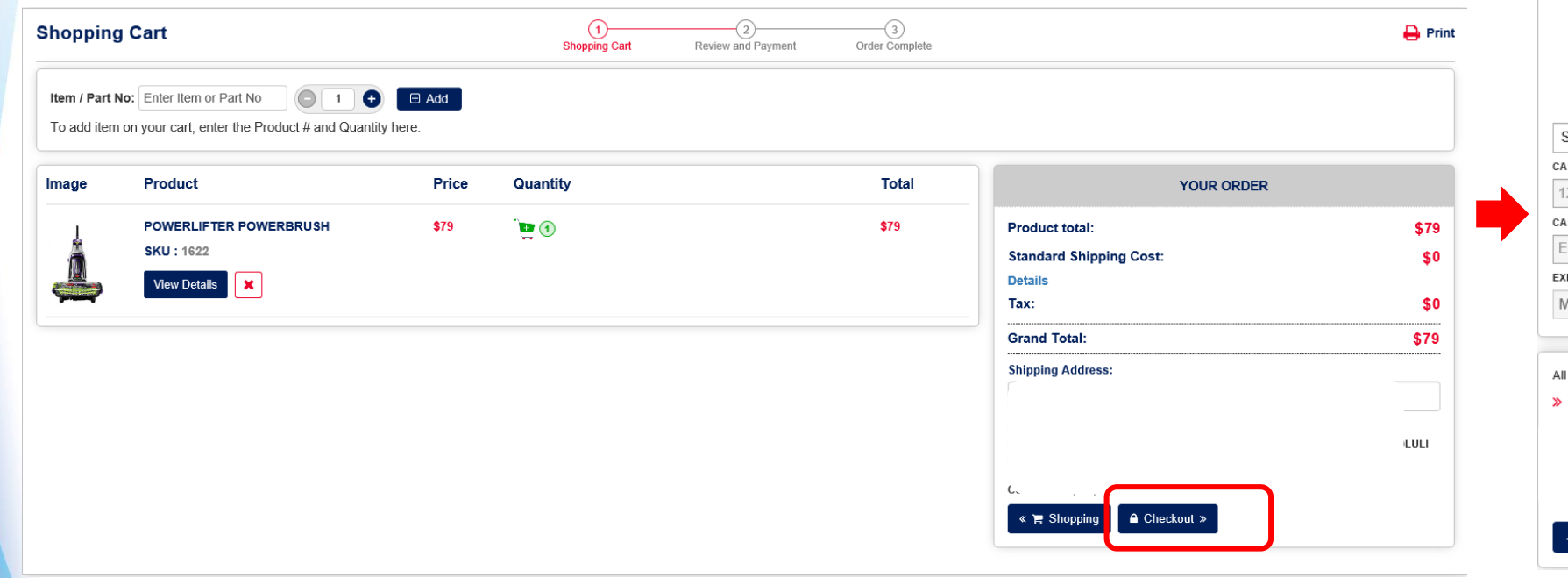

| Purchase Ord      | ler No: *               |             |                  |     |       |
|-------------------|-------------------------|-------------|------------------|-----|-------|
| Enter Purcha      | ase order number(PC     | ))          |                  |     |       |
| Payment           | Details                 |             |                  |     |       |
|                   | CARD HOLDER             |             |                  | EXI | PIRES |
| Select Card       |                         |             |                  |     |       |
| CARD NUMBER       |                         |             |                  |     |       |
| 1234              | 1234                    |             | 1234             |     | 1234  |
| CARD HOLDER       |                         |             |                  |     |       |
| Enter card h      | older name              |             |                  |     |       |
| EXPIRATION DAT    | ſE                      |             |                  |     | CVV   |
| MM                | YYYY                    |             |                  |     | 123   |
| All set to go! PI | ease verify the Billing | Address and | place the order. |     |       |

#### **Order Email Confirmation**

- Once the order has been placed a confirmation email will be sent to the email address of the user that is currently logged in.
- The confirmation gives you access to view order details and provides an order number for your reference.

#### **Order History**

- Order history gives you access to open, completed, and cancelled orders.
- You can filter orders by date range or search the order number.

\*Only orders placed on Partner will display. You will not have visibility to e-mailed or EDI PO's.

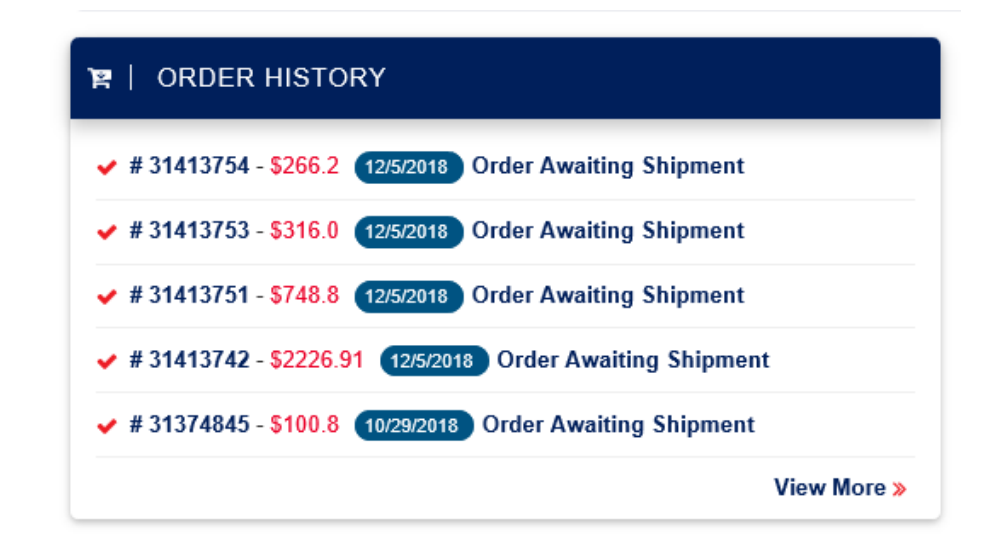

| Order History                                                |                     |
|--------------------------------------------------------------|---------------------|
| Search Order(Dates) 🛗 June 06, 2018 - December 06, 2018 GO   | Enter Order ID Q    |
| Open Orders Completed Orders Cancelled Orders                | Show / Hide details |
| Order Awaiting Shipment ORDER TOTAL: \$7.5                   | ORDER #: 31413226 • |
| Order Awaiting Shipment<br>11/19/2018 ORDER TOTAL: \$50820.0 | ORDER #: 31413097 + |
| Order Awaiting Shipment ORDER TOTAL: \$18.75                 | ORDER #: 31412923 + |
|                                                              |                     |

## PARTNER Multiple User Login

#### **New Multiple User Feature**

- The Partner site now allows multiple people in your organization to have unique User ID's and passwords.
- The current account login now has administrative rights, which allows them to add more users. The admin user will still use the BISSELL Customer # when logging in to Partner. Additional users will use their e-mail address to log in.
- All users can purchase product. If items are left in the cart by one user, the next person to log in will see these items in the cart. Please make sure to share this information to anyone that is given access.

• To add a new user, select "My Account" on the left side of your dashboard and open "User Settings".

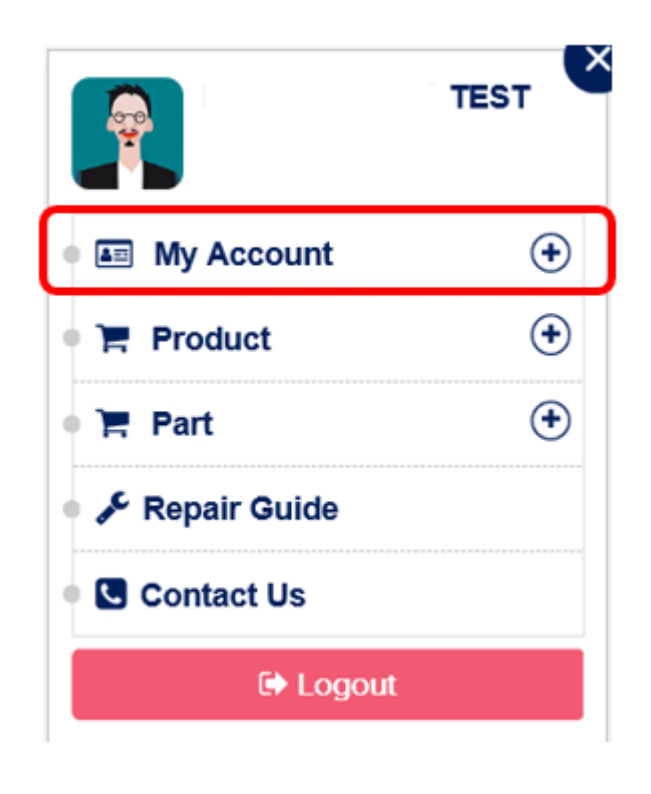

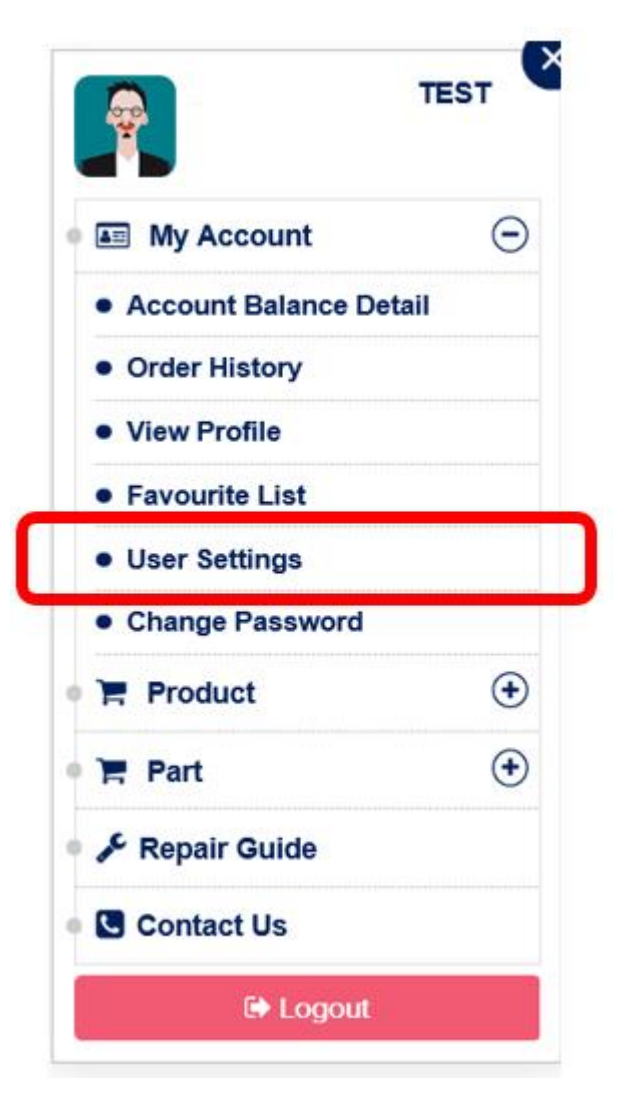

• Select "Create User" in the top right corner.

| Fartier Oser List      | ×  |                                          |       |        |        |                 |
|------------------------|----|------------------------------------------|-------|--------|--------|-----------------|
|                        | ST | Users List                               |       |        |        | +   Create User |
|                        | 0  | List of registered user for customer ID: | TEST  |        |        |                 |
| My Account             | Θ  | User Name                                | Email | Date   | Status | Remove          |
| Account Balance Detail |    |                                          |       |        |        |                 |
| Order History          |    |                                          |       |        |        |                 |
| View Profile           |    |                                          |       |        |        |                 |
| Favourite List         |    |                                          |       |        |        |                 |
| User Settings          |    |                                          | NO    | RECORD | FOUND  |                 |
| Change Password        |    |                                          |       |        |        |                 |
| F Product              | ٠  |                                          |       |        |        |                 |
| ) Part                 | ٠  |                                          |       |        |        |                 |
| 🗲 Repair Guide         |    |                                          |       |        |        |                 |
| Contact Us             |    |                                          |       |        |        |                 |
| 🕞 Logout               |    |                                          |       |        |        |                 |

• Enter an email address for the user you are wishing to add. You can set a time limit on the expiration of the invite for 1 hour, 1 day, or 1 week. This invite will be sent via email from BISSELL.

| 🛠 / User Invite        |                                                                                                    |
|------------------------|----------------------------------------------------------------------------------------------------|
| TEST ×                 | Invite New User                                                                                              |
| • 🖬 My Account 🕞       | Invite user to create login:                                                                                 |
| Account Balance Detail | Email address: *                                                                                             |
| Order History          |                                                                                                    |
| View Profile           | Please enter email id                                                                                        |
| Favourite List         | Invitation will auto expire in next,                                                                         |
| User Settings          | O 1 Hour O 1 Day O 1 Week                                                                                    |
| Change Password        | Send Invite                                                                                                  |
| • 🏲 Product 🕒          |                                                                                                    |
| • 🐂 Part 🕒             | On click Send Invite - User will receive a welcome email from Bissell which contain registration link in it. |
| 🔹 🗲 Repair Guide       |                                                                                                    |
| Contact Us             |                                                                                                    |
| 🕞 Logout               |                                                                                                    |

• Once the new user receives the invite, they can click the link provided to create their own login.

|                                                      | Partner Account - Registration                                                                            |
|------------------------------------------------------|----------------------------------------------------------------------------------------------------|
| Welcome to Bissell                                   | Partner Network!                                                                                          |
| You are invited by:                                  | TEST                                                                                                    |
| Please provide below me                              | ntioned details to create your login.                                                                     |
| Customer Id:                                         | 5080180                                                                                                   |
| Email:                                               | noah.zomberg@bissell.com                                                                                  |
| First Name:*                                         |                                                                                                    |
|                                                      | Please enter first name                                                                                   |
| Last Name:*                                          | Enter Last Name                                                                                           |
| Password:*                                           | Enter Password                                                                                            |
|                                                      |                                                                                                    |
| Confirm Password:*                                   | Enter Confirm Password                                                                                    |
| I agree to accept the assignment Terms and Condition | gnment to BISSELL International Trading Company, B.V, of the<br>tions of the purchase of Sanitare Product |
| Submit                                               |                                                                                                    |

• The new user can now log in with their e-mail address and the password they created.

# **Login Partner Account** Customer ID: \* Enter Customer ID Password : \* Enter password here Forgot password? Sign Up Login here

## **Online Warranty Submission**

#### **Warranty Navigation**

- Select the "Warranty" option in the top right corner of your dashboard.
- Click "Add New" to begin a new warranty submission.
- "List Warranty Forms" will show you the status and details of past submissions.
- "List Credit Memos" will show credit memos of approved warranties.

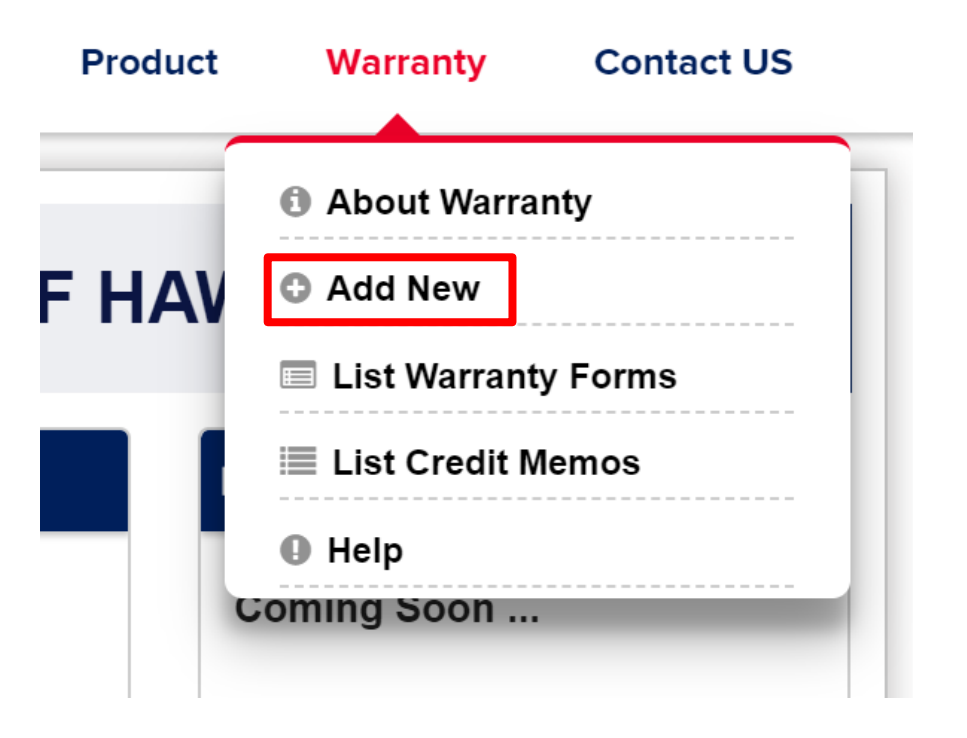

#### **Starting a New Submission**

• Select whether you are repairing a machine or if you are requesting a replacement machine\*

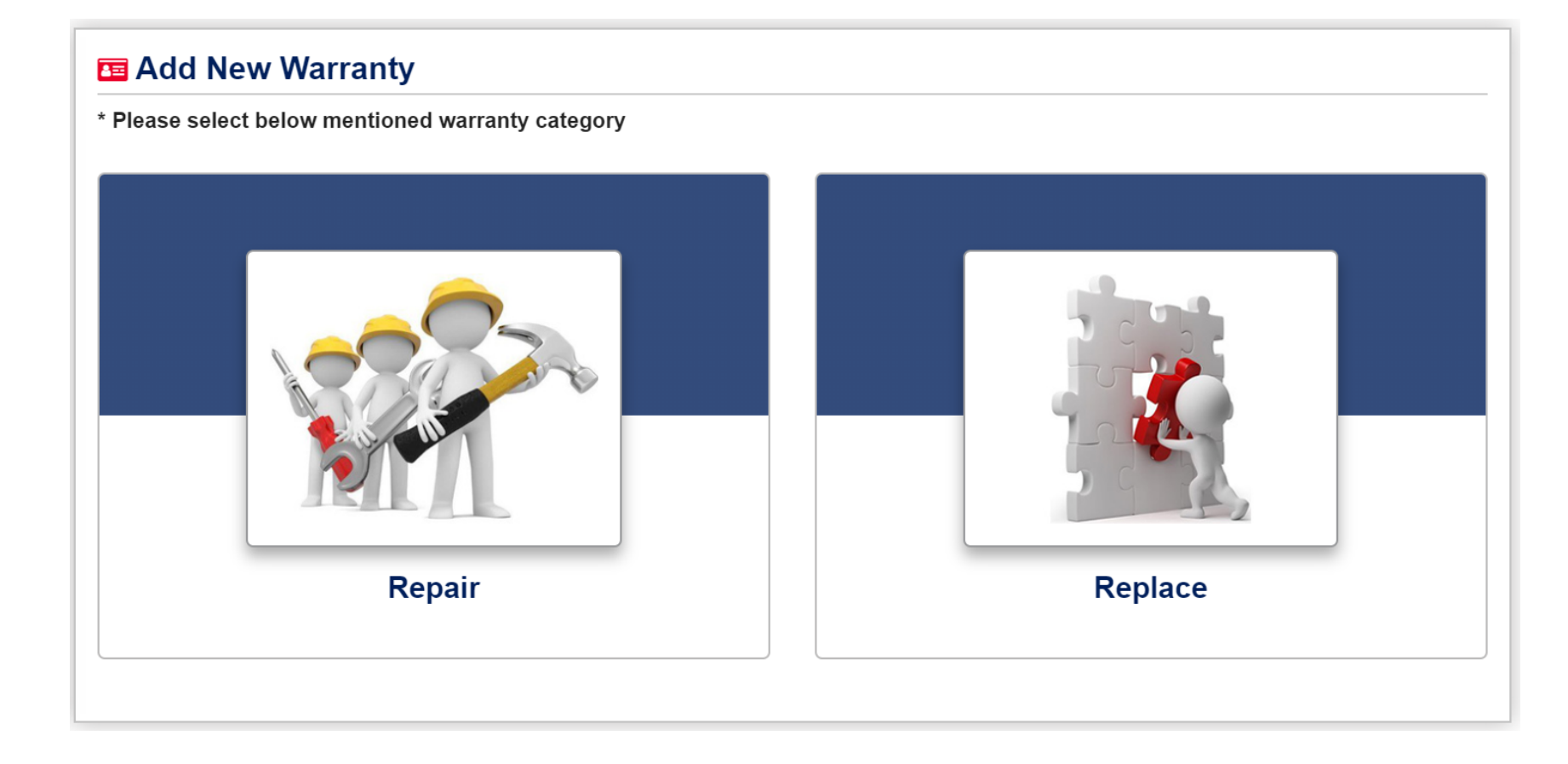

\* Online machine replacement is only available for BISSELL brand products. For Sanitaire replacements, please call 866-213-9778 and choose prompt 1.

- After you have made your selection enter in the customer information. All fields are required.
- Once complete, click "Select Parts".

| 𝔅 Warranty Details                                        |            |                               | WARRANTY REF #:2000009 |
|-----------------------------------------------------------|------------|-------------------------------|------------------------|
| Add Details Select Parts Parts Availability               |            |                               |                        |
| Please enter warranty detail and click on Select Part(s): |            |                               |                        |
| Customer Details:                                         |            | Warranty Information:         |                        |
| First Name:*                                              |            | Model:*                       |                        |
| Bob                                                       | •          | SC888K-800 Series Com Upr Bag | ✓                      |
| Last Name:*                                               |            | DOP (mm/dd/yyyy):*            |                        |
| Smith                                                     | ✓          | 01/01/2019                    | *                      |
| Phone number:*                                            |            | Serial Number:*               |                        |
| (821)514-9767                                             | ✓          | 185210009                     | ×                      |
| Address:*                                                 |            | Comment(s):*                  |                        |
| 862 BISSELL Drive                                         | ✓          | The fan cover is broken.      | *                      |
| City:*                                                    |            |                               |                        |
| Grand Rapids                                              | •          |                               |                        |
| Country:*                                                 |            |                               |                        |
| US                                                        | <b>√</b> ▼ |                               |                        |
| ST/Province:*                                             |            |                               |                        |
| MI                                                        | <b>√</b> ▼ |                               |                        |
| Zip/Postal Code:*                                         |            |                               |                        |
| 49506                                                     | •          |                               |                        |
|                                                           |            |                               |                        |
| Cauta IID                                                 |            |                               | Colort Dort/o          |

- Select ALL parts that will be used to complete the warranty repair by clicking on the shopping cart icon.
  - You will have the option in the next screen to indicate whether you need the part shipped or if you will be using your own inventory.
- Once all parts are added click on "Next".

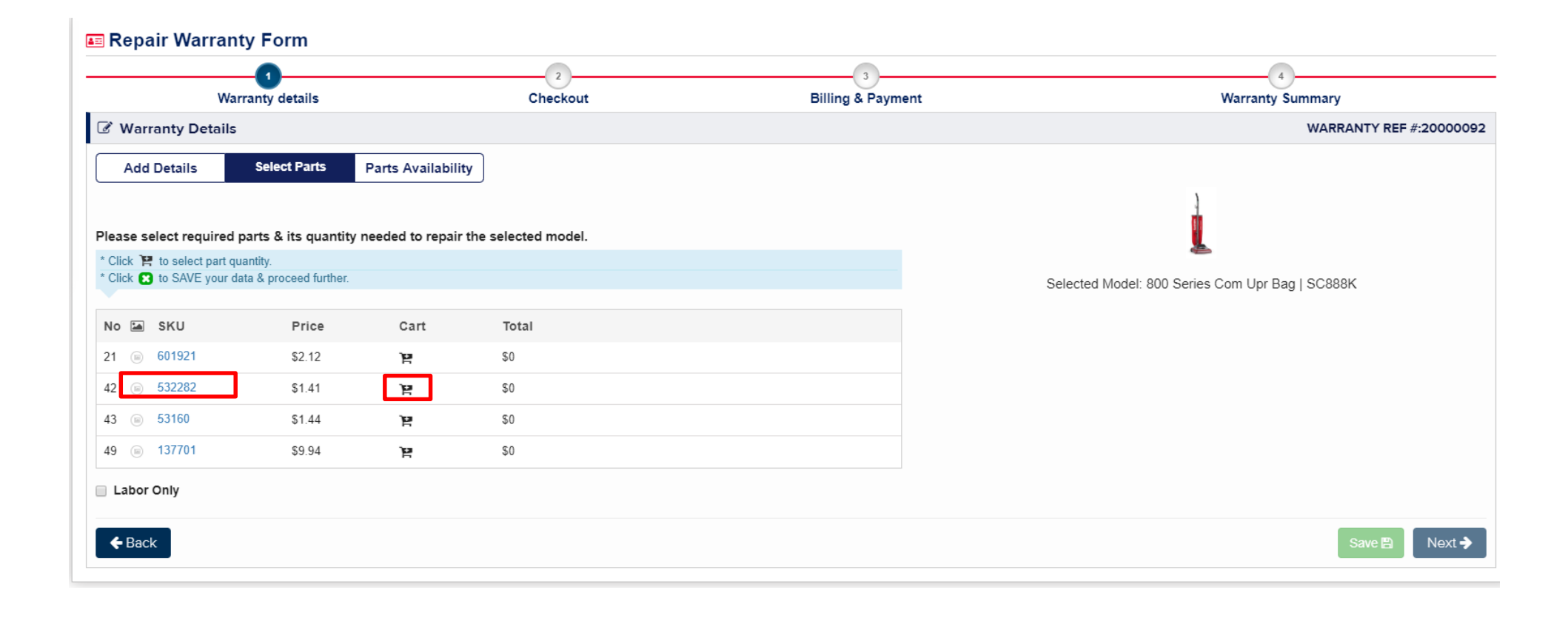

If you are not using any parts, select the "Labor Only" box and choose the corresponding labor rate.

| 0                                                                                                    | 2        | 3                 | 4                                 |
|----------------------------------------------------------------------------------------------------|----------|-------------------|-----------------------------------|
| Warranty details                                                                                                    | Checkout | Billing & Payment | Warranty Summary                  |
|                                                                                                    |          |                   | WARRANTY REF #:20000359           |
| Add Details         Select Parts         Parts Availability           Please select required parts & its quantity needed to repair the selected model. |          | Selected Model:   | Tradition Upright Vacuum   SC679J |
|                                                                                                    |          | Download          | ]                                 |
| Select Labor Rate                                                                                                    |          |                   | Upright Vacuum<br>SC679J          |

- On the Parts Availability page, you will review your parts and select whether you need the parts shipped or if you are using parts on hand.
- If you check the "Place Part Order" box, an order will be automatically generated, and the parts will be shipped to you.
- If you leave the box unchecked, this indicates you used parts from inventory and only need reimbursement.
- Once you are finished click "Save".

| 📧 Repa        | ir Warranty Form              |            |        |              |                                |                               |
|---------------|-------------------------------|------------|--------|--------------|--------------------------------|-------------------------------|
|               |                               | 2          |        | 3            | 4                              |                               |
|               | Warranty details              | Checkout   | Billi  | ng & Payment | Warranty Summ                  | ary                           |
| 🕑 Warr        | anty Details                  |            |        |              | w                              | ARRANTY REF #:20000092        |
| Add Part(s) S | Details Select Parts Parts Av | ailability |        |              |                                |                               |
| No            | Item                          | SKU        | Price  | Quantity     | Place Part Order?              | Delete                        |
| 49            | COVER FAN SCROLL52334         | 137701     | \$9.94 | 1            | ×.                             | Û                             |
|               |                               |            |        |              | Un-check <b>⊮</b> if you are g | joing to use on-hand part(s). |
| Save 🖺        |                               |            |        |              |                                | <b>←</b> Back                 |

- You will be brought back to the customer details page.
  - If you need to add another warranty submission, click "Add New Record".
  - If you are done, select the customer's name under the "Saved Records" field and click "Proceed"

| 0                | 2                                                         | 3                 | 4                                                      |  |
|------------------|-----------------------------------------------------------|-------------------|--------------------------------------------------------|--|
| Warranty details | Checkout                                                  | Billing & Payment | Warranty Summary                                       |  |
| Warranty Details |                                                           |                   | WARRANTY REF #:20                                      |  |
| O Add New Record | ← Click to add another line of record                     |                   |                                                        |  |
| Saved Records    | Add Details Select Parts Parts Availability               |                   |                                                        |  |
| Bob Smith        | Please enter warranty detail and click on Select Part(s): |                   |                                                        |  |
| Part(s): 1       | Customer Details:                                         |                   | Warranty Information:                                  |  |
|                  | First Name:*                                              |                   | Model:*                                                |  |
|                  | Enter First Name                                          |                   | Select Product                                         |  |
|                  | Last Name:*                                               |                   | DOP (mm/dd/yyyy):*                                     |  |
|                  | Enter Last Name                                           |                   |                                                        |  |
|                  | Phone number:*                                            |                   | Serial Number:*                                        |  |
|                  | Enter Phone Number                                        |                   | Enter Serial Number                                    |  |
|                  | Address:*                                                 |                   | Comment(s):*                                           |  |
|                  | Enter address                                             |                   | Enter Comments- What are the issues with this product? |  |
|                  | City:*                                                    |                   |                                                        |  |
|                  | Enter city                                                |                   |                                                        |  |
|                  | Country:*                                                 |                   |                                                        |  |
|                  | US                                                        | •                 |                                                        |  |
|                  | ST/Province:*                                             |                   |                                                        |  |
|                  | AL                                                        | •                 |                                                        |  |
|                  | Zip/Postal Code:*                                         |                   |                                                        |  |
|                  | Enter zipcode                                             |                   |                                                        |  |
|                  |                                                           |                   |                                                        |  |
|                  | Save 🛱                                                    |                   | Select Pa                                              |  |

• Review all the information on the warranty. Once confirmed, click "Checkout".

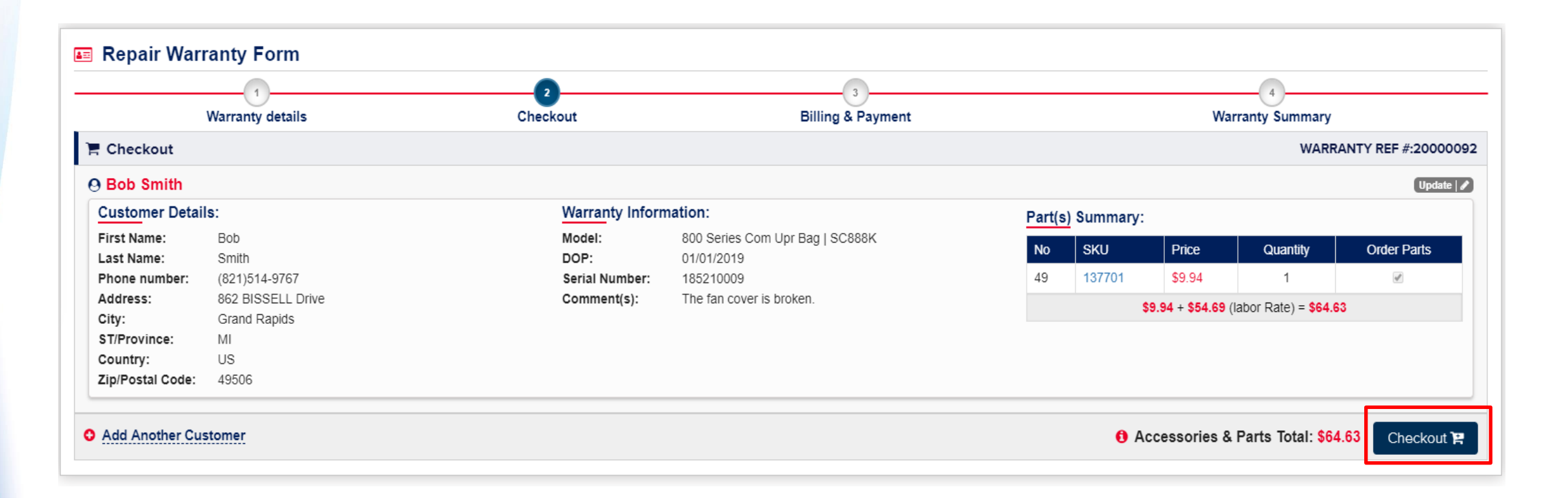

• After you click "checkout" you will be provided with the warranty reference number, corresponding order number (if parts were ordered), and reimbursement details.

| rranty Summa<br>RRANTY REF #: 2<br>er Number # 3184<br>stomer Id #: 316 | ry<br>20000092<br>49906<br>5.     |                        |                                 |                                         |        |             | 1        | Status: Submitted 03/25/ |
|-------------------------------------------------------------------------|-----------------------------------|------------------------|---------------------------------|-----------------------------------------|--------|-------------|----------|--------------------------|
| Customer Detail                                                         | ls:                               | Warranty Information:  |                                 | Reimbursement Sumr                      |        |             |          |                          |
| First Name: Bob                                                         | Bob                               | Model:                 | 800 Series Com Upr Bag   SC888K | No                                      | SKIL   | y.<br>Price | Quantity | Order/On-band            |
| Last Name:<br>Phone number:                                             | Smith<br>(821)514-9767            | DOP:<br>Serial Number: | 01/01/2019 185210009            | 49                                      | 137701 | \$9.94      | 1        |                          |
| Address:<br>City:                                                       | 862 BISSELL Drive<br>Grand Rapids | Comment(s):            | The fan cover is broken.        | \$9.94 + \$54.69 (labor Rate) = \$64.63 |        |             |          |                          |
| ST/Province:                                                            | MI                                |                        |                                 |                                         |        |             |          |                          |
| Country:<br>Zip/Postal Code:                                            | 49506                             |                        |                                 |                                         |        |             |          |                          |
|                                                                         | Datalla                           |                        |                                 |                                         |        |             |          |                          |

#### **Replacing a Machine (BISSELL Brand only)**

- To replace a machine, complete the required fields.
- You will be prompted to select replacement option "A" or "B".
- See guidelines below, to the right.

| Fill Out Warranty Details         | WARRAN                                                    |                                                                 |
|-----------------------------------|-----------------------------------------------------------|-----------------------------------------------------------------|
| Customer Details:<br>First Name:* | Warranty Information:(Machine Being Replaced:)<br>Model:* | • 0-6 months of ownership = <u>Option A</u>                     |
| Enter First Name                  | Select Product                                            | • 6-12 months of ownership = <u>Option B</u>                    |
| Last Name:*                       | DOP (mm/dd/yyyy):*                                        |                                                                 |
| Enter Last Name                   | 10/07/2019  Serial Number:*                               | Products with 2-6 Year Warranty:                                |
| Enter Phone Number                | Enter Serial Number                                       | • 0.1 year of ownership = Option A                              |
| Address:*                         | Replacement Option:*                                      | • 0-1 year of ownership – <u>Option A</u>                       |
| Enter address                     | Select Replacement Option                                 | • 1-6 years of ownership = Option B                             |
| Country:*                         | Replacement Products:*                                    | , , , , , , , , , , , , , , , , , , , ,                         |
| US                                | •                                                         |                                                                 |
| ST/Province:*                     | Comment(s):*                                              | <ul> <li>If you encounter a system error, or neither</li> </ul> |
| AL                                | Enter comments- why it's being replaced under warranty?   |                                                                 |
| City:*                            |                                                           | option displays an available unit, please ca                    |
| Enter city                        |                                                           | 800-157-1509 and choose prompt 1                                |
| Zip/Postal Code:*                 |                                                           | 800-457-1505 and choose prompt 1.                               |
| Enter zipcode                     |                                                           |                                                                 |

For Sanitaire replacements, please call 866-213-9778 and choose prompt 1.